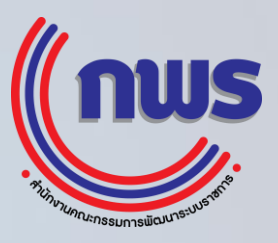

# คู่มือการใช้งาน ระบบการประชุมออนไลน์

# สารบัญ

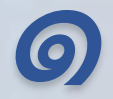

6

กรณีเป็นผู้เข้าร่วมการประชุม

การเชิญท่านอื่นเข้าร่วมการประชุม

การใช้งานระบบ zoom

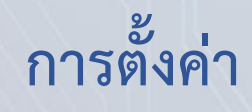

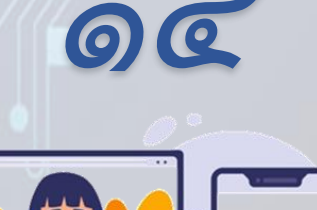

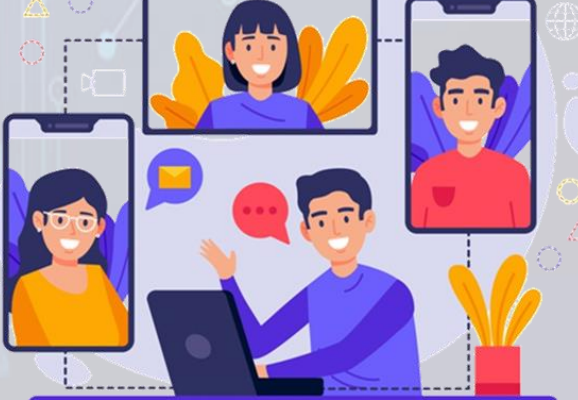

## คู่มือการใช้งาน Video Conference ด้วยโปรแกรม zoom

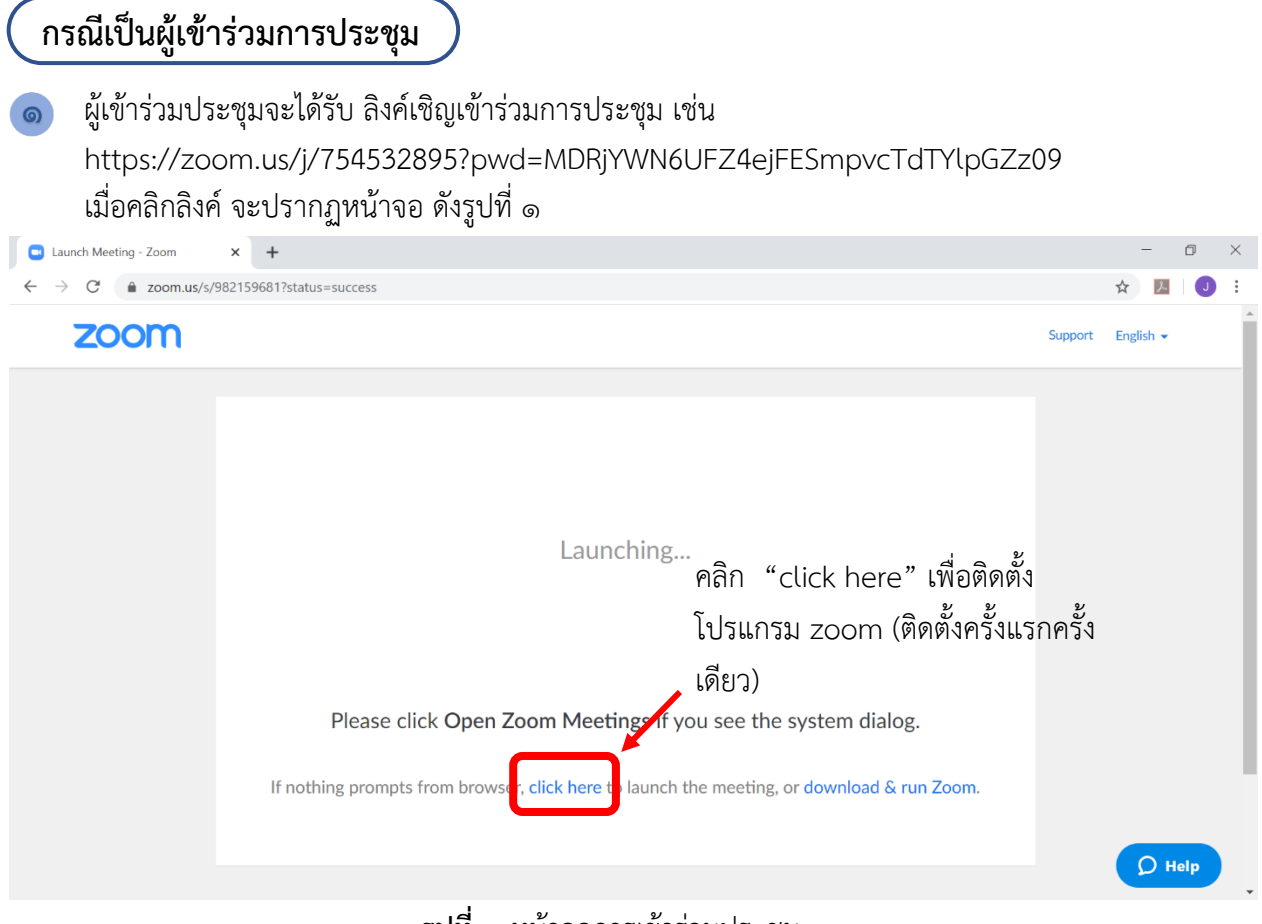

รูปที่ ๑ หน้าจอการเข้าร่วมประชุม

6

หากท่านได้ติดตั้งโปรแกรม zoom เรียบร้อยแล้ว จะปรากฏหน้าจอ เชิญเข้าร่วมประชุม ให้คลิกที่ ปุ่ม "Open Zoom" เพื่อเข้าสู่ระบบ zoom ดังรูป

| 🔲 Launch Meeting - Zoom                                    | × +                     |                                                               |                  | -         | ٥    | $\times$ |
|------------------------------------------------------------|-------------------------|---------------------------------------------------------------|------------------|-----------|------|----------|
| $\leftrightarrow$ $\rightarrow$ C $\triangleq$ zoom.us/s/9 | 82159681?status=success |                                                               |                  | ☆ 🗾       |      | ÷        |
| zoom                                                       |                         | Open Zoom?<br>https://zoom.us wants to open this application. | Support          | English · |      | -        |
|                                                            |                         | Open Zoom Cancel                                              |                  |           |      |          |
|                                                            |                         | Launching                                                     |                  |           |      |          |
|                                                            | Please cli              | ck Open Zoom Meetings if you see the system                   | n dialog.        |           |      |          |
|                                                            | If nothing prompts      | from browser, click here to launch the meeting, or down       | load & run Zoom. | 0         | Help |          |

รูปที่ ๒

๑ เมื่อท่านสามารถเข้าระบบ zoom ได้แล้ว จะปรากฏหน้าจอให้ระบุชื่อผุ้เข้าร่วมประชุม ดังรูปที่ ๓

| +E Launch Meeting - Zoon × +                                                                          | ×                                                                   |         |       | -    | ٥ | 2 |
|----------------------------------------------------------------------------------------------------|---------------------------------------------------------------------|---------|-------|------|---|---|
| $\rightarrow$ $\bigcirc$ $\bigcirc$ $\bigcirc$ $\bigcirc$ $\bigcirc$ $\bigcirc$ $\bigcirc$ $\bigcirc$ | us/j/754532895?pwd=MDRjYWN6UFZ4ejFESmpvcTdTYIpGZz098/status=success | □ ☆     | vţ≡   | h    | ß |   |
| zoom                                                                                                  |                                                                     | Support | Engli | sh 🕶 |   |   |
|                                                                                                    | עניין איז איז איז איז איז איז איז איז איז איז                       |         |       |      |   |   |

**รูปที่ ๓** หน้าจอการลงชื่อเข้าร่วมการประชุม

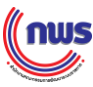

เมื่อระบุชื่อผู้เข้าร่วมประชุมเรียบร้อยแล้ว ให้คลิกที่ปุ่ม "Join Meeting" จะปรากฏหน้าจอ Video Preview ดังรูปที่ ๔

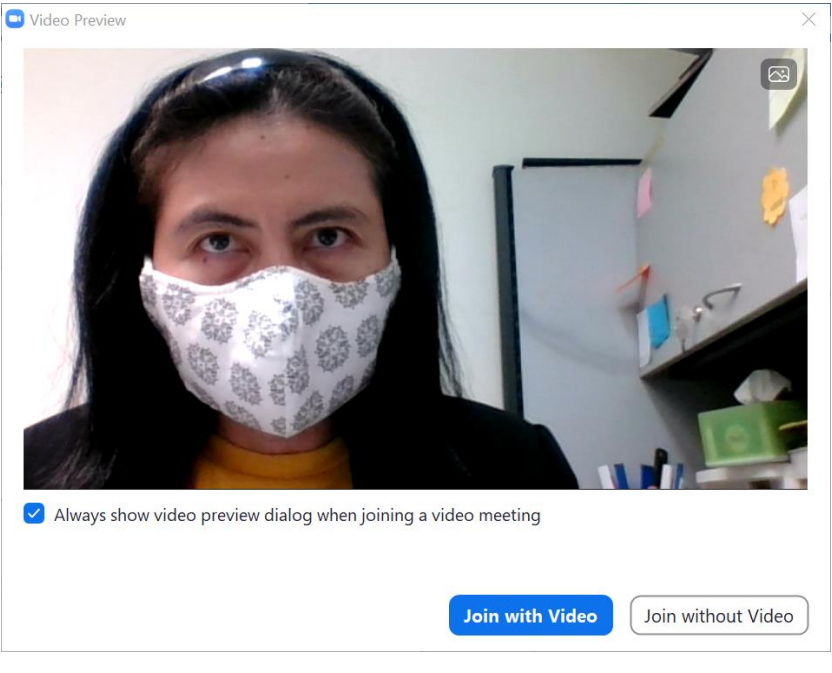

รูปที่ ๔

หากไม่ต้องการให้แสดงหน้าจอนี้อีกในการประชุมครั้งต่อไปให้เอาเครื่องหมาย 🗹 หน้า "Always show video preview dialog when joining a video meeting" ออก

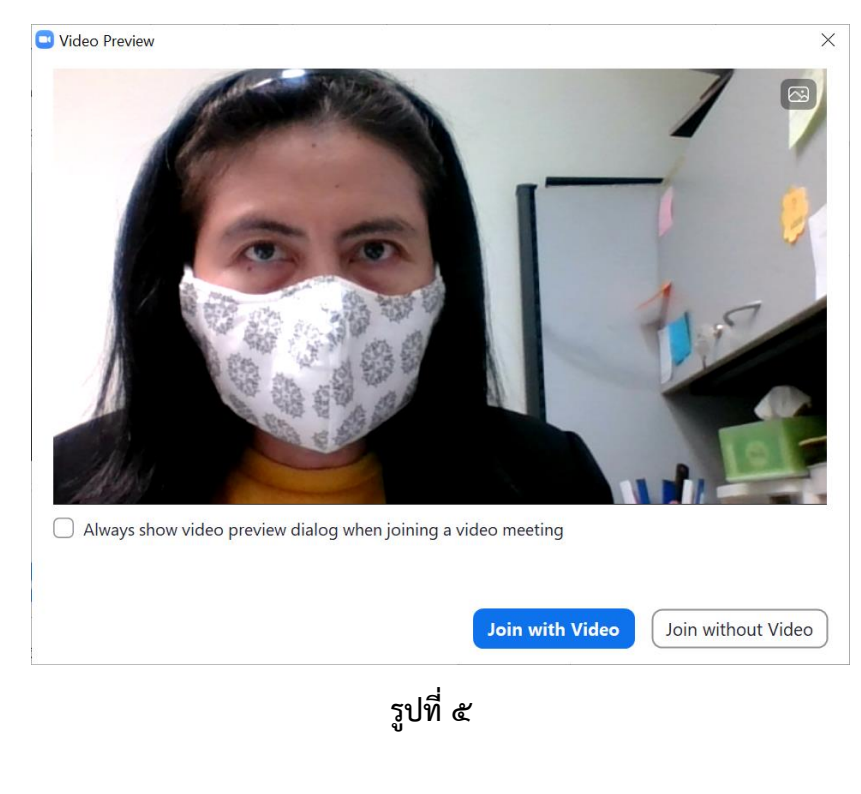

ึกพร

| Choose ONE of the audio conference options | ×                      |
|--------------------------------------------|------------------------|
| Phone Call                                 | Computer Audio         |
|                                            |                        |
|                                            |                        |
| Join with Con                              | nputer Audio           |
| Test Speaker ar                            | d Microphone           |
|                                            |                        |
|                                            |                        |
| Automatically join audio by computer       | when joining a meeting |

🎯 เมื่อพร้อมเข้าร่วมการประชุม ให้คลิกที่ปุ่ม "Join with Video" ระบบ จะปรากฏหน้าจอให้เลือกระบบเสียง

#### รูปที่ ๖ หน้าจอแสดงการเลือกระบบเสียง

b ให้คลิกเลือก "Join with Computer Audio" และหากต้องใช้ระบบเสียงของเครื่องคอมพิวเตอร์ แบบอัตโนมัติในการเข้าร่วมการประชุมครั้งถัดไป ให้คลิก 🗖 หน้า Automatically join audio by computer when joining a meeting

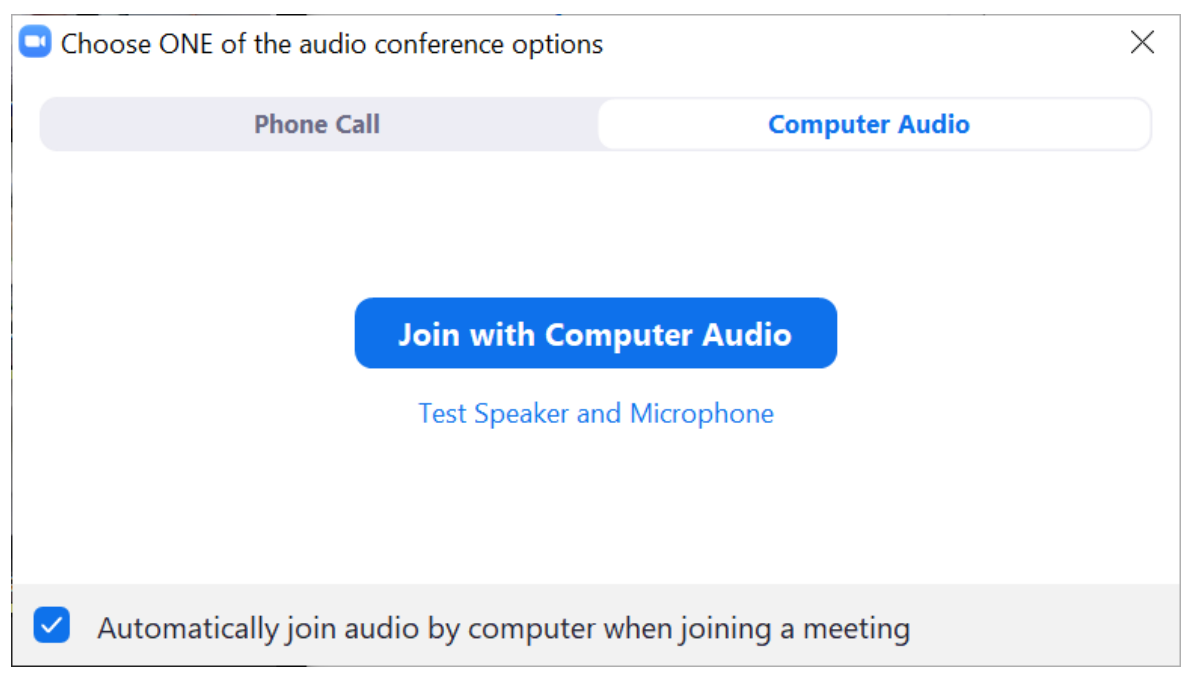

#### รูปที่ ๗ หน้าจอแสดงการเลือกระบบเสียง

nws

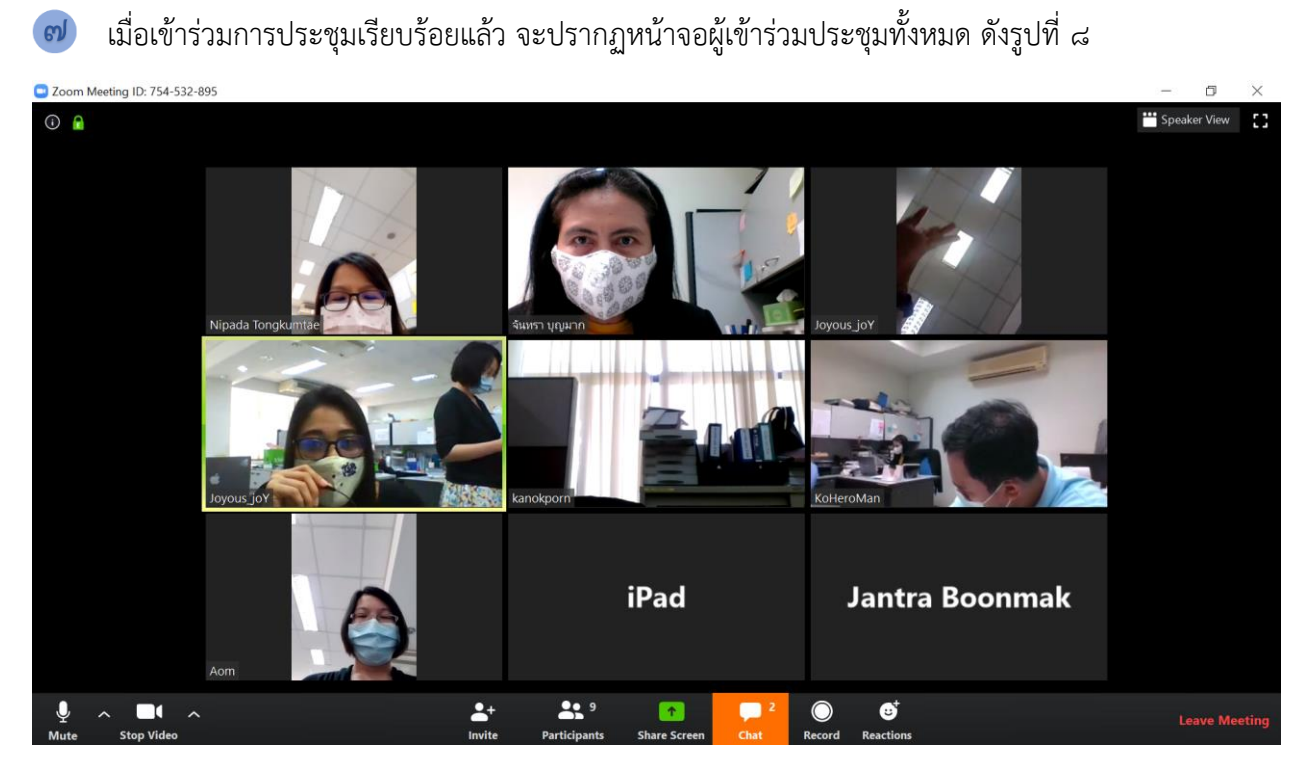

รูปที่ ๘ หน้าจอแสดงผู้เข้าร่วมการประชุม

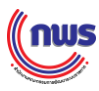

Ľ

# การเชิญท่านอื่นเข้าร่วมการประชุม

0

จากหน้าจอผู้เป็นเจ้าของห้องประชุมให้คลิกที่ Invite

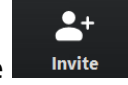

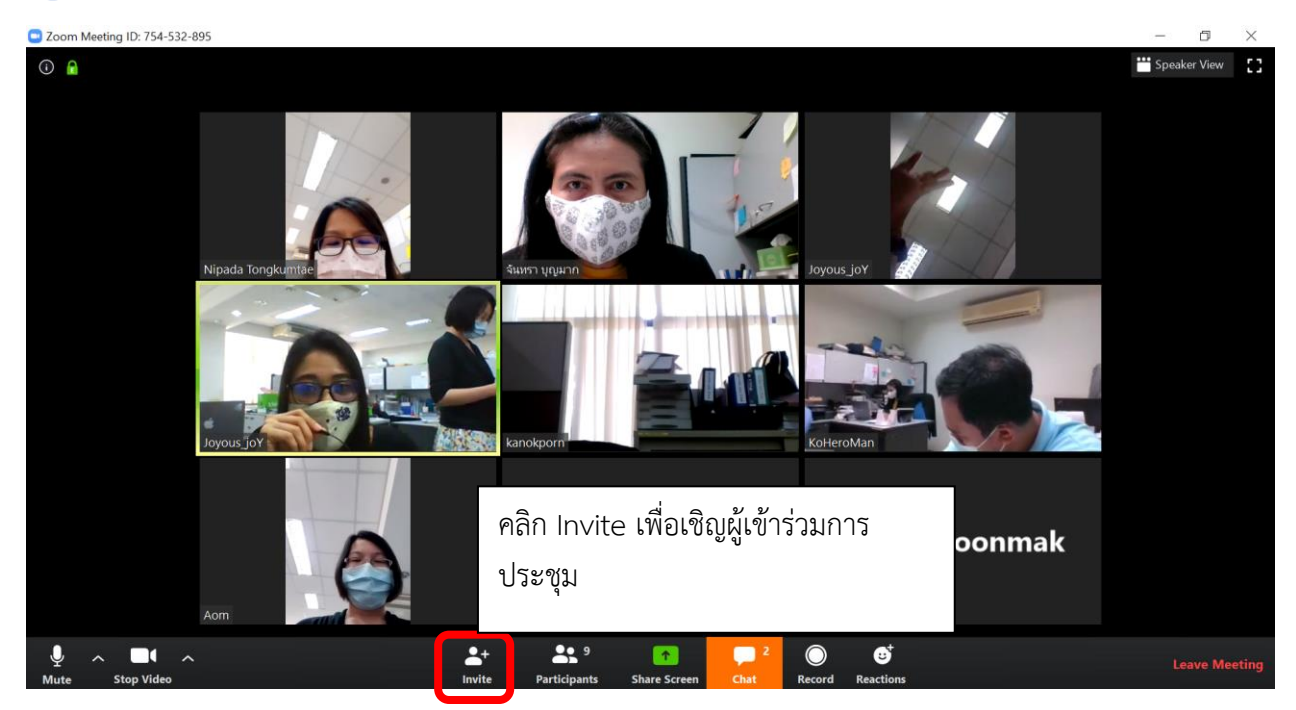

รูปที่ ๙ แสดงการเชิญผู้เข้าร่วมประชุม

จะปรากฏหน้าจอเชิญเข้าร่วมประชุม ด้านบนซ้ายมือของหน้าจอจะแสดง หมายเลขห้องประชุม

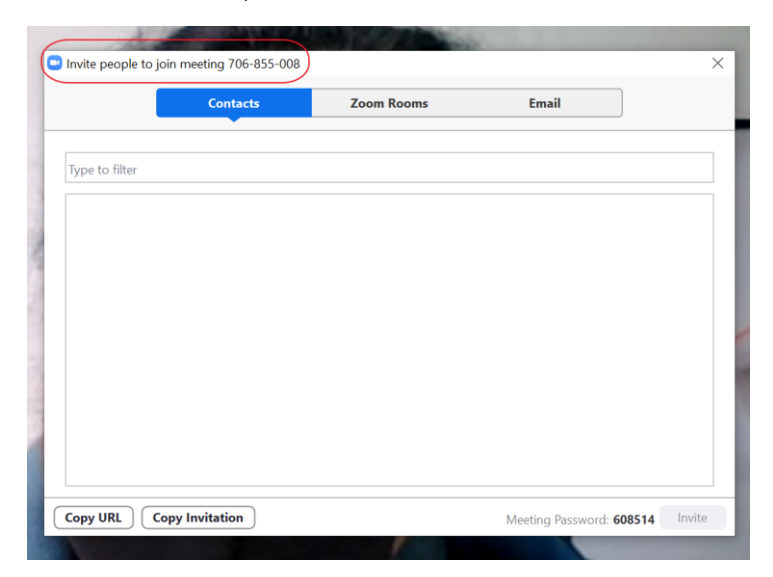

รูปที่ ๑๐ แสดงหมายเลขห้องประชุม

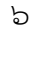

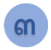

- สามารถเชิญประชุมได้ ๒ ทางเลือก คือ
  - ๑. แจ้งURL ห้องประขุมทางอีเมล์
  - ๒. แจ้งหมายเลขห้องประชุมผ่านทางระบบ IM (Chat) อื่น ๆ เช่น โปรแกรม Line Facebook Messenger เป็นต้น

|               | Contacts | Zoom Rooms | Email |  |
|---------------|----------|------------|-------|--|
| vpe to filter |          |            |       |  |
| /             |          |            |       |  |
|               |          |            |       |  |
|               |          |            |       |  |
|               |          |            |       |  |
|               |          |            |       |  |
|               |          |            |       |  |
|               |          |            |       |  |
|               |          |            |       |  |
|               |          |            |       |  |

รูปที่ ๑๑ แสดงหมายเลขห้องประชุม

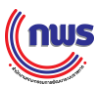

### ุการใช้งานระบบ zoom

สามารถเลือกรูปแบบการแสดงผลหน้าจอประชุมได้ ๒ แบบ คือ แบบผู้พูดจอใหญ่ และ แบบแสดงให้ เห็นผู้เข้าร่วมประชุมทุกคน

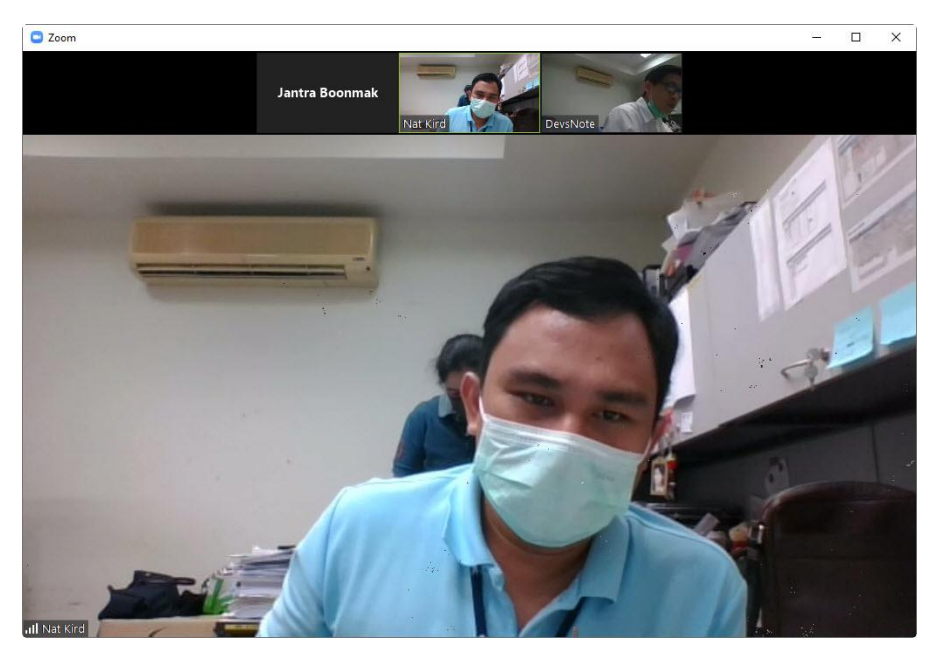

ร**ูปที่ ๑๒** หน้าจอแสดงแบบผู้พูดจอใหญ่

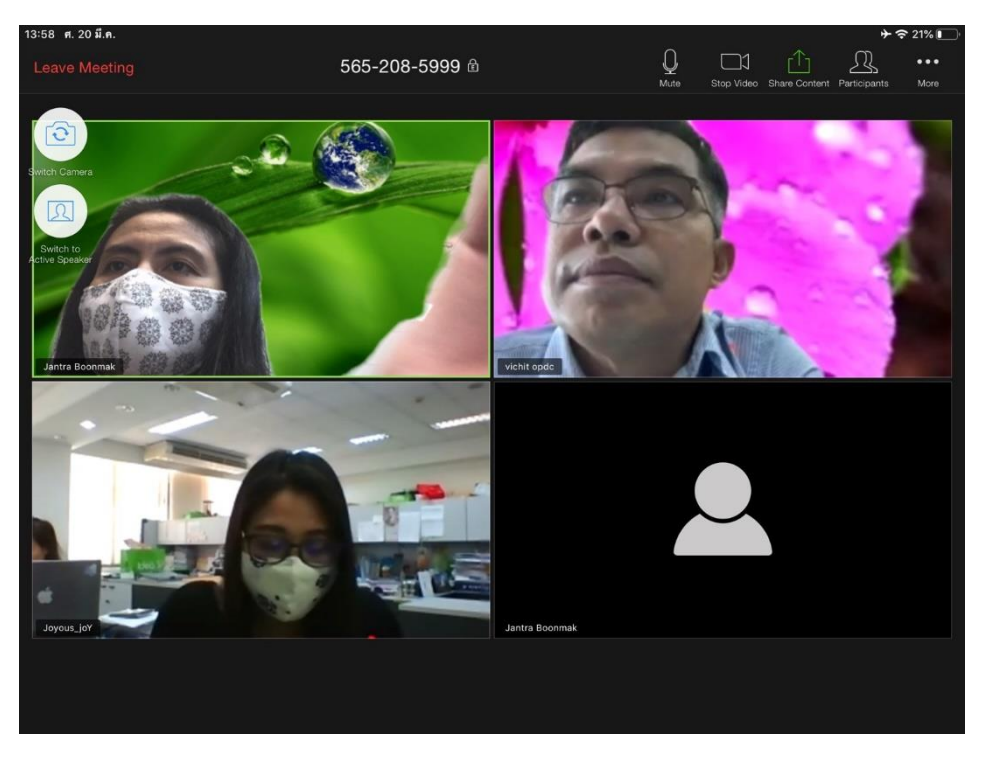

รูปที่ ๑๓ หน้าจอแสดงแบบให้เห็นผู้เข้าร่วมประชุมทุกคน

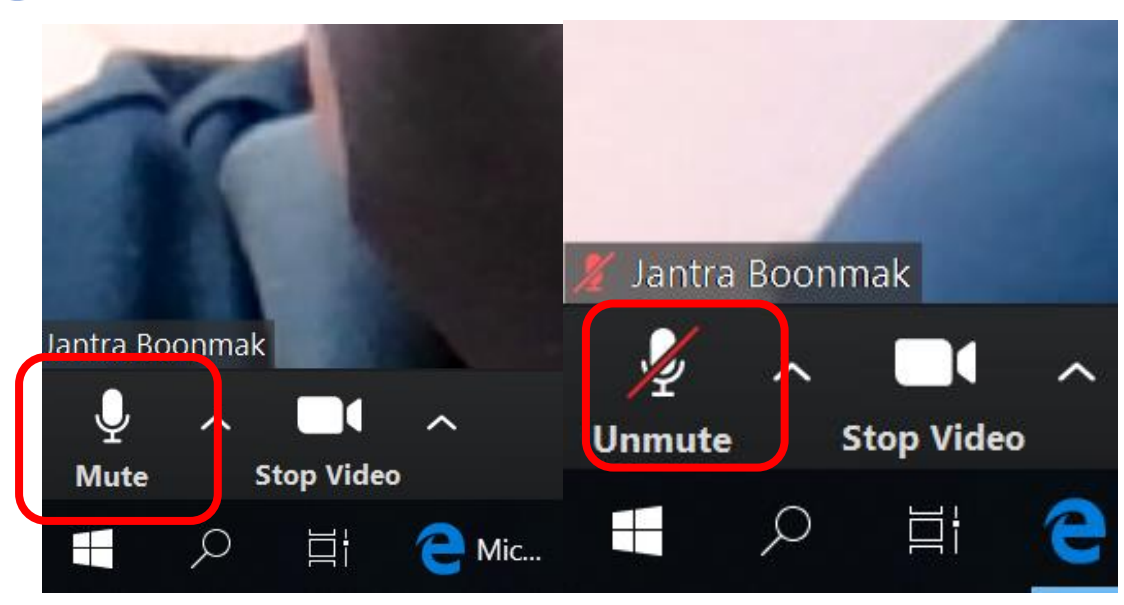

💩 สามารถปิด-เปิดเสียงไมค์ ด้วยการคลิกที่ไอคอน ดังรูปที่ ๑๔

รูปที่ ๑๔ หน้าจอแสดงการปิด-เปิดเสียงไมค์

💼 สามารถปิด-เปิดภาพวิดีโอด้วยไอคอน ดังรูปที่ ๑๕

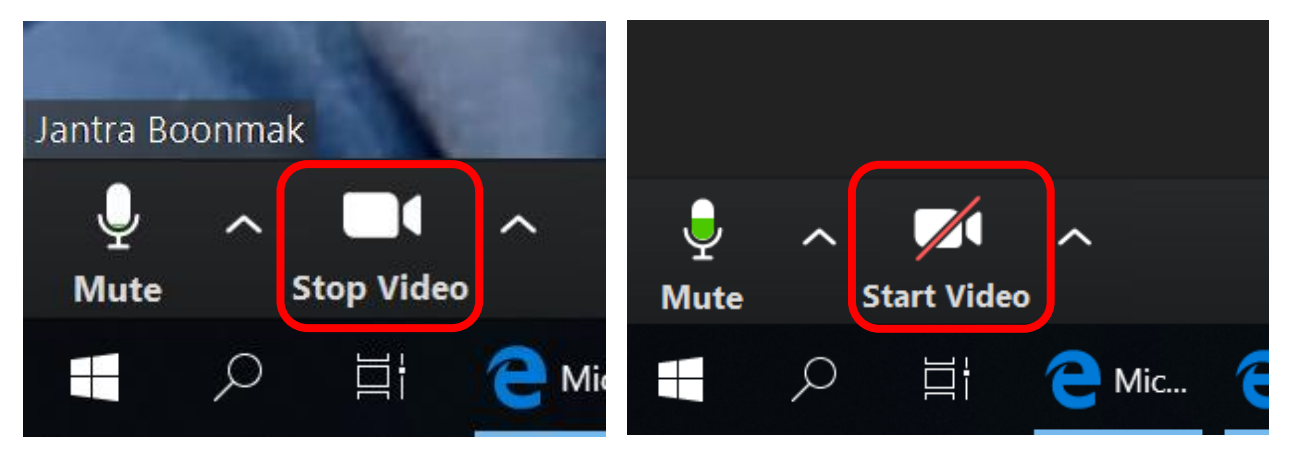

รูปที่ ๑๕ หน้าจอแสดงการปิด-เปิดภาพวิดีโอ

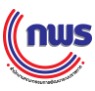

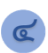

สามารถแชร์หน้าจอ (Share Screen) ที่เปิดอยู่ในเครื่องคอมพิวเตอร์ได้ เช่น การแสดงหน้าจอไฟล์นำเสนองาน (Power Pont) โดยการคลิกที่ไอคอน ดังรูปที่ ๑๖

|    | <b>*</b> + | 1                   | Shar         | e (Alt+S)    | Ó,     | ☺⁺        |
|----|------------|---------------------|--------------|--------------|--------|-----------|
|    | Invite     | Manage Participants | Share Screen | Chat         | Record | Reactions |
| MA | Uvor       | Sig                 |              | คู่มือ 🚾 Doc | . 🖸 Zo | o 📴 Zoo   |

ร**ูปที่ ๑๖** หน้าจอแสดงการแชร์หน้าจอ (Share Screen)

| Select a window or an application that you          | want to share                |                                                                                                    | ×                                                                                                    |
|-----------------------------------------------------|------------------------------|----------------------------------------------------------------------------------------------------|----------------------------------------------------------------------------------------------------|
|                                                     | Basic Adva                   | anced Files                                                                                                    |                                                                                                    |
|                                                     |                              | -                                                                                                    |                                                                                                    |
|                                                     | 2                            | <b>P</b>                                                                                                    |                                                                                                    |
|                                                     |                              | 0                                                                                                    |                                                                                                    |
| Screen                                              | Whiteboard                   | iPhone/iPad                                                                                                    |                                                                                                    |
|                                                     |                              | ELEE     Ene     Ene          | Image: State State |
| คู่มือการใช้งาน Video Conference ด้ว <mark>W</mark> | PicPick - Image 38           | LINE                                                                                                    | Microsoft 365 admin center - Ho                                                                                                    |
| Vork from Home                                      | MA Infostution 10 (Bost 256) | A second second | Show all windows                                                                                                    |

รูปที่ ๑๗ หน้าจอแสดงการเลือกหน้าจอที่ต้องการแชร์

กพร

୭୭

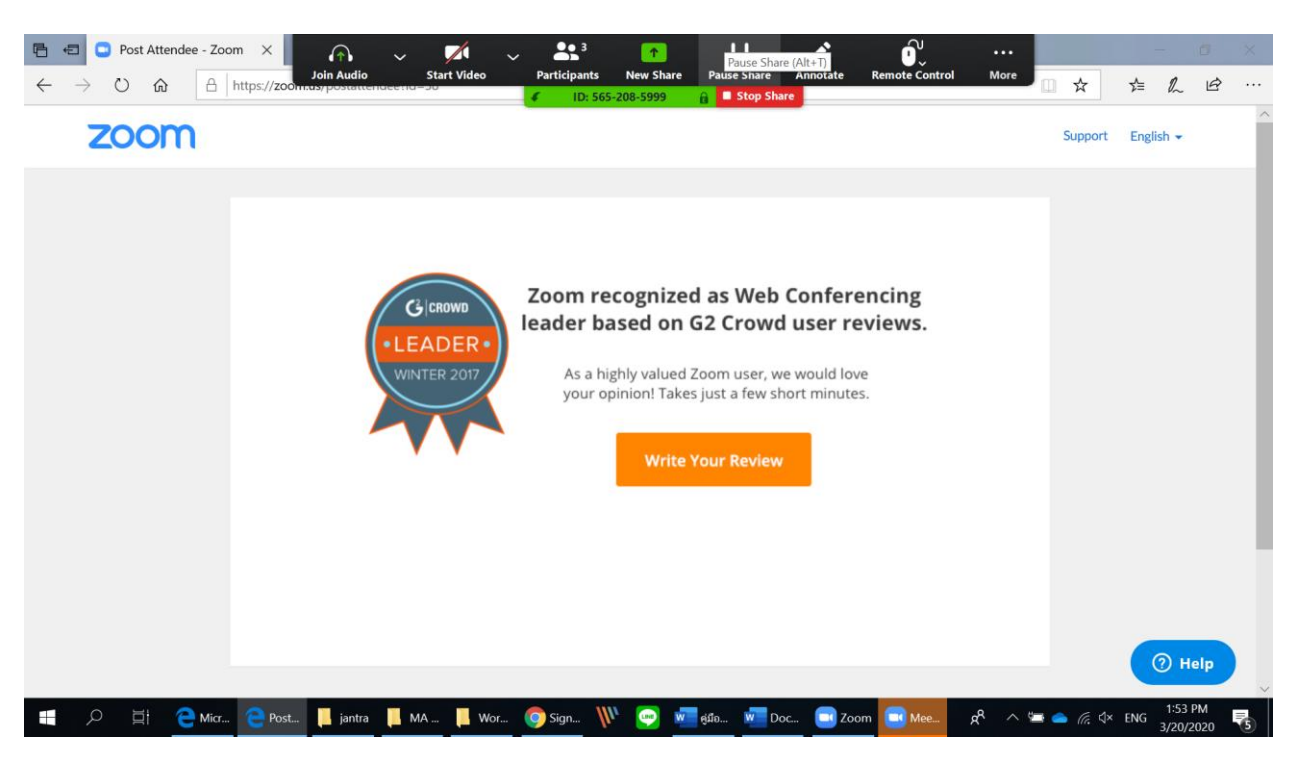

รูปที่ ๑๘ แสดงรูปที่แสดงฝั่งผู้แชร์

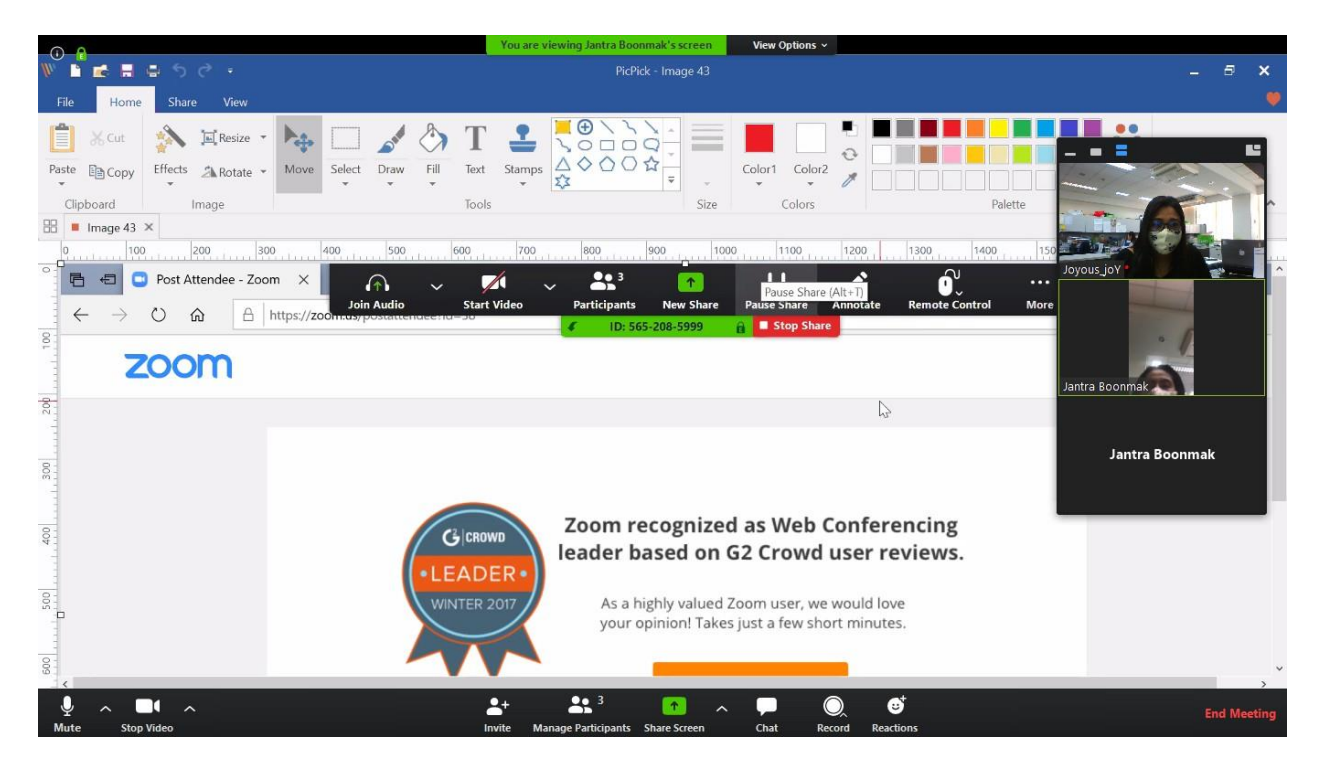

รูปที่ ๑๙ แสดงรูปฝั่งผู้เข้าร่วมประชุม

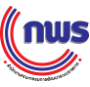

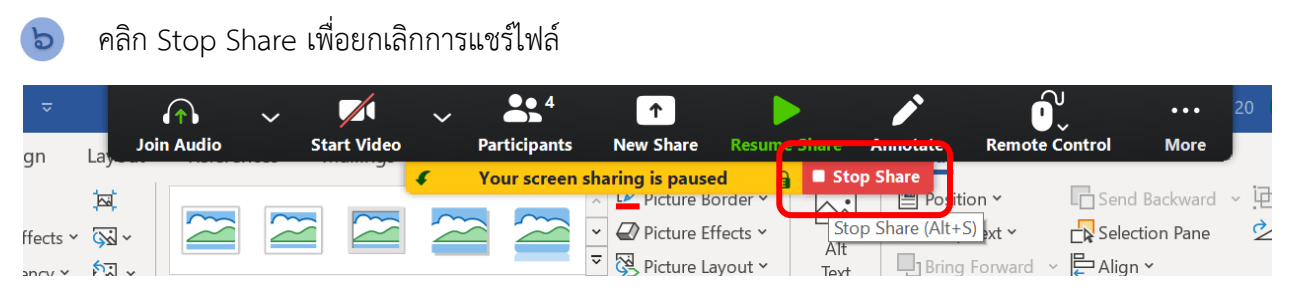

**รูปที่ ๒๐** แสดงการหยุดการแชร์หน้าจอ

ø สามารถทำการบันทึกและหยุดบันทึกการทำ video conference ด้วยการคลิกที่ไอคอน ดังรูป โดยไฟล์ที่บันทึกได้ จะมีนามสกุล.mp4

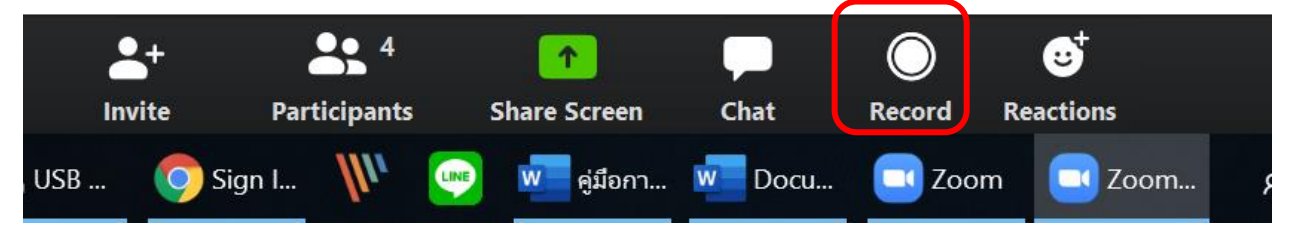

รูปที่ ๒๑ แสดงการบันทึกการทำ video conference

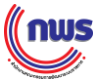

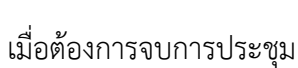

کے

กรณี เป็นผู้เข้าร่วมการประชุม</u> ให้คลิกที่เมนู Leave Meeting ดังรูป ๒๒

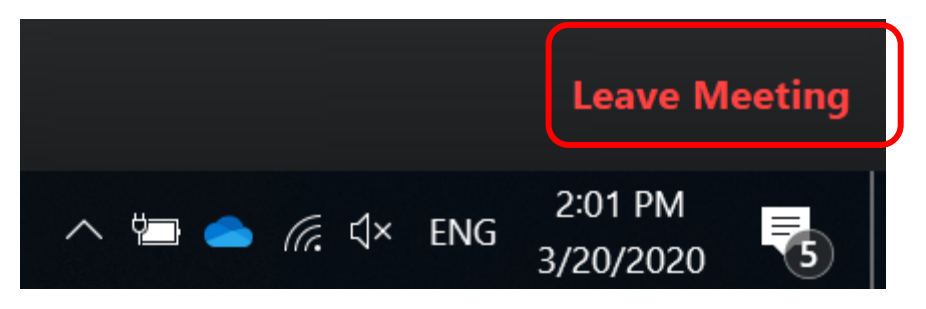

**รูปที่ ๒๒** แสดงการออกจากประชุม

**กรณี เป็นผู้จัดการประชุม** ให้คลิกที่เมนู End Meeting ดังรูป แล้วเลือก End Meeting

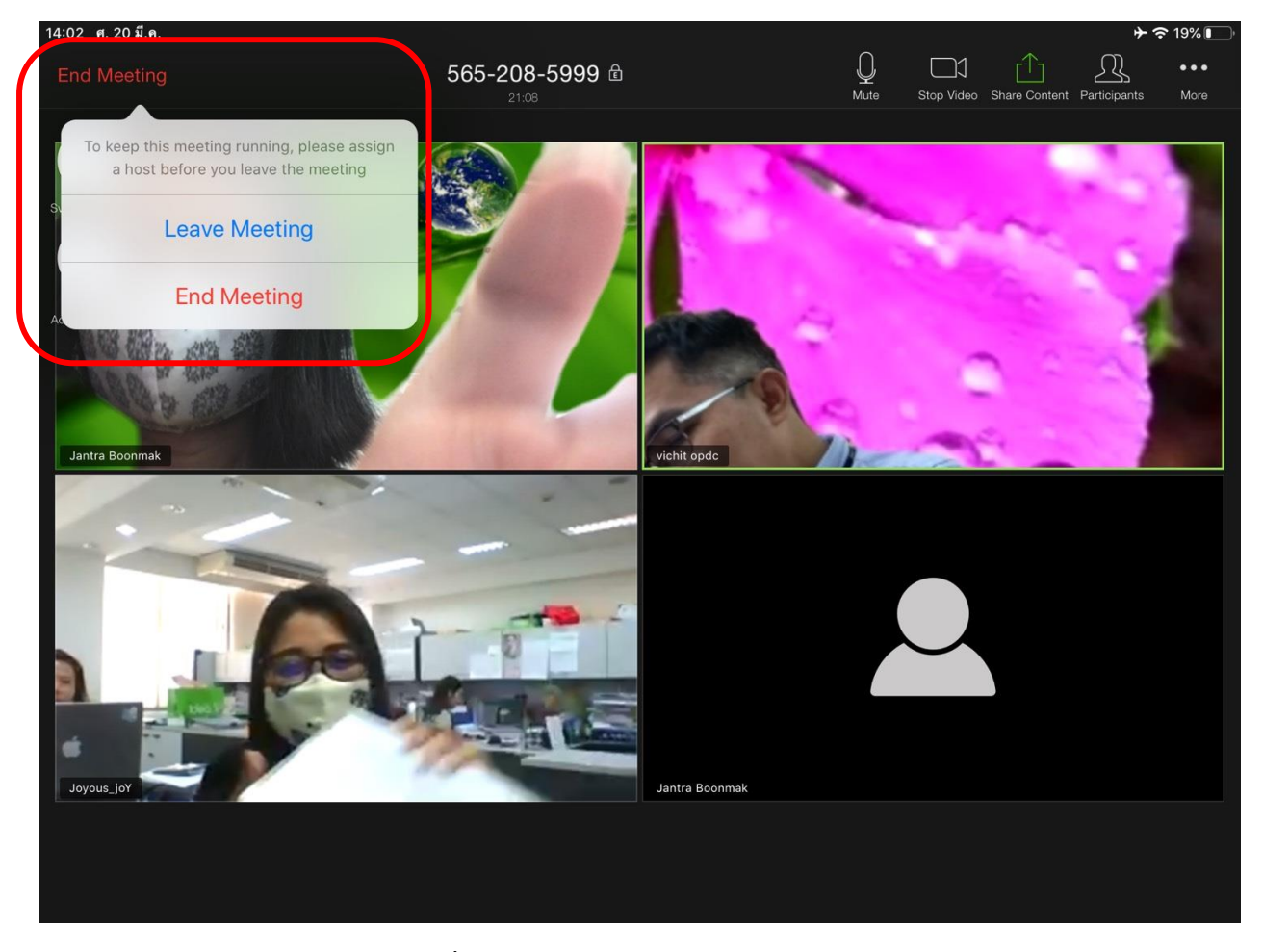

รูปที่ ๒๓ แสดงการออกจากการประชุม

(กพร

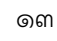

# การตั้งค่า

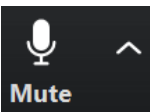

ดารตั้งค่าการใช้งานหูฟัง และ ไมโครโฟน คลิก Mute

แล้วคลิก เมนู Audio Settings

สามารถเลือกหูฟังและไม<sup>้</sup>โครโฟนที่เชื่อมต่อกับเครื่องคอมพิวเตอร์ได้ตามต้องการ

|            |                  |                  |                   | 11              | -      |
|------------|------------------|------------------|-------------------|-----------------|--------|
|            | Select a M       | licrophone       |                   |                 |        |
|            | Micropl          | hone Array (Rea  | altek High Defini | tion Audio(SST) | ))     |
|            | 🗸 Same a         | s System         |                   |                 |        |
|            | Select a S       | peaker           |                   |                 |        |
|            | 🗸 Speake         | rs (Realtek Higl | n Definition Audi | io(SST))        |        |
|            | Same a           | s System         |                   |                 |        |
|            | Test Sp          | eaker & Microp   | hone              |                 |        |
|            | Switch           | to Phone Audio   | •••               |                 |        |
|            | Leave C          | omputer Audio    | Ĵ                 |                 |        |
| Jantra Boo | Audio S          | settings         |                   |                 |        |
| Ų          | ~ •              | ^                |                   |                 | 2      |
| Mute       | Stop Vi          | deo              |                   |                 | Inv    |
|            | 。<br>D<br>L<br>L | C Micros         | 🮅 Post A          | Work f          | 🧿 Sign |

รูปที่ ๒๔ แสดงการตั้งค่าการใช้งานหูฟัง และ ไมโครโฟน

กพร

| 🖸 Setti    | ngs                |                                                                                                    | ×        |
|------------|--------------------|----------------------------------------------------------------------------------------------------|----------|
| •          | General            |                                                                                                    |          |
| 0          | Video              | Speaker Test Speaker Speakers (Realtek High Definition                                                       | 💙        |
| $\bigcirc$ | Audio              | Output Level:                                                                                                |          |
| 1          | Share Screen       | Volume: 🔳 🔵                                                                                                  | - ()     |
| 0          | Chat               |                                                                                                    |          |
|            | Virtual Background | Microphone         Test Mic         Same as System                                                           | ~        |
| 0          | Recording          | Input Level:                                                                                                 |          |
| 8          | Profile            | Volume: 🖣 🗕 –                                                                                                | - (I)    |
|            | Statistics         | Automatically adjust volume                                                                                  |          |
| C          | Feedback           | Use separate audio device to play ringtone simultaneously                                                    |          |
|            | Keyboard Shortcuts | Automatically join audio by computer when joining a meeting                                                  |          |
| t          | Accessibility      | Mute my microphone when joining a meeting                                                                    |          |
|            |                    | <ul> <li>Press and noid SPACE key to temporarily unmute yourself</li> <li>Sync buttons on headset</li> </ul> |          |
|            |                    |                                                                                                    |          |
|            |                    |                                                                                                    |          |
|            |                    |                                                                                                    | Advanced |

รูปที่ ๒๕ การตั้งค่าการใช้งานหูฟัง และ ไมโครโฟน

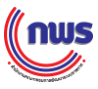

การตั้งค่าการใช้งานกล้อง Web Camera คลิกเมนู Video โดยสามารถเลือกกล้องที่เชื่อมต่อกับ เครื่องคอมพิวเตอร์ได้ตามต้องการ

|           |       | -         | 0       | -                     |                |      |        |
|-----------|-------|-----------|---------|-----------------------|----------------|------|--------|
| 6         |       |           | Se<br>√ | elect a Car<br>HD Web | nera<br>Cam    |      |        |
|           |       |           |         | Video Se              | ttings         |      |        |
| Jantra Bo | onmak |           |         | Choose \              | /irtual Backgr | ound |        |
| Ŷ         | ^     |           | ^       |                       |                |      |        |
| Mute      | S     | top Video |         |                       |                |      |        |
|           | Q     | Ξi        | 9       | Micros                | e Post A       |      | Work f |

รูปที่ ๒๖ การตั้งค่าการใช้งานกล้อง Web Camera

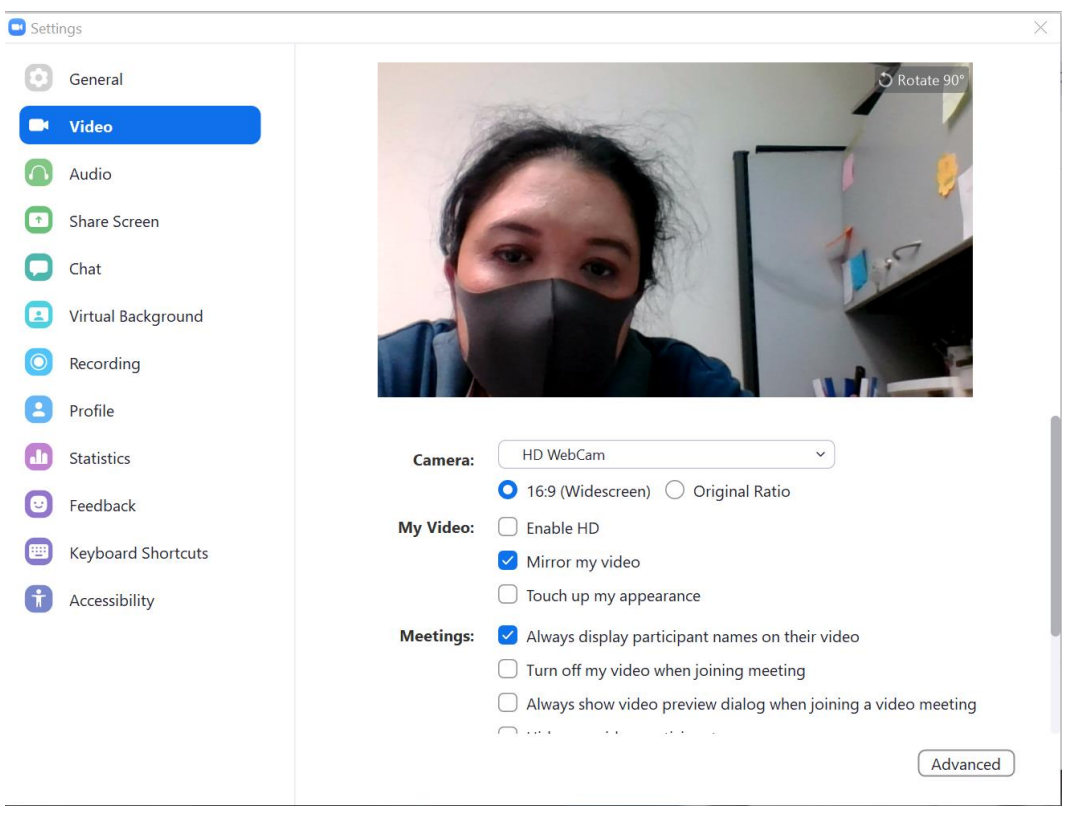

รูปที่ ๒๗ การตั้งค่าการใช้งานกล้อง Web Camera

ึกพร